# Identificatie personen met een verhoogd fractuurrisico

Verbeterproject (voor accreditatie) Versie 24-07-2023 Elionne van den Brand

Praktisch handleiding voor Medicom

Gebaseerd op de richtlijndatabase aug 2022 Startpagina - Osteoporose en fractuurpreventie - Richtlijn - Richtlijnendatabase

# Zoekopdracht 1 = categorie 1 (query 1 Q-module)

# > 50 jaar en afgelopen 2 jaar een botbreuk

| <u>B</u> estand | l Be <u>w</u> e | erken B | eel <u>d</u> | Doss <u>i</u> e  | r <u>F</u> ir | nanciën | <u>⊻</u> en: | ster , | <u>A</u> dministra | tie <u>S</u> | essie | E <u>x</u> tra | B <u>e</u> ho | eer <u>H</u>     | <u>l</u> elp |   |  |
|-----------------|-----------------|---------|--------------|------------------|---------------|---------|--------------|--------|--------------------|--------------|-------|----------------|---------------|------------------|--------------|---|--|
| 14              | III.            | 1       |              | <mark>) -</mark> | 6             | ٨       | <b>i</b> n   |        | 🛃 I 🧯              | Q            | €     | 20             | LSP           | : <mark>@</mark> | 4            | 8 |  |
| Kies            |                 |         |              |                  |               |         |              |        | 2                  |              |       |                |               |                  |              |   |  |

| Queries Resultaten                         |                  |            |                              |             | Zoeken: cpc : |  |  |
|--------------------------------------------|------------------|------------|------------------------------|-------------|---------------|--|--|
| Beschikbare queries                        |                  |            |                              |             |               |  |  |
| Omschrijving /                             | Uitvoerdatum     | Туре       | Soort                        | Categorie   | Code          |  |  |
| Actieve episodes per arts per ICPC         | 04-03-2021       | Statistiek | Episode                      | Jaarverslag | M500          |  |  |
| Exporteer het Episodebestand               | 02-01-2017       | Extractie  | Episode                      | Jaarverslag | M308          |  |  |
| In te geven bepaling met uitslag           | 30-06-2022       | Selectie   | Patient                      | Zorg        | M001          |  |  |
| In te geven ICPC in Episode                | 22-12-2022       | Selectie   | Patient                      | Zorg        | M003          |  |  |
| Leeftijdsspreiding                         | 02-01-2022       | Statistiek | Patient                      | Jaarverslag | M506          |  |  |
| Overzicht van de ruiters                   | 13-06-2019       | Statistiek | Patient                      | Zorg        | M515          |  |  |
| patiënten met co-morbiditeit               |                  | Statistiek | Episode                      | Jaarverslag | M502          |  |  |
| Patiënten met protocol                     |                  | Selectie   | Patient                      | Zorg        | M014          |  |  |
| Selecteer op ICPC uit het journaal         | 06-03-2023       | Selectie   | Patient                      | Zorg        | M028          |  |  |
| Selecteer op kenmerken uit het journaal    | 23-11-2017       | Selectie   | Patient                      | Zorg        | M004          |  |  |
|                                            |                  |            | Zoeken: icpc                 |             |               |  |  |
| Ries                                       |                  |            | Selecteer op ICPC uit het jo | urnaal      |               |  |  |
|                                            |                  |            | Ga hierop staan met rechte   | r muisknop  |               |  |  |
| Selecteer op ICPC uit het iournaal         |                  |            |                              |             |               |  |  |
| Selecteer op ke 🎽 <sup>Verwijderen</sup>   |                  | Delete     |                              |             |               |  |  |
| ▼ Details 🕞 Afdrukken                      |                  | Ctrl-P     |                              |             |               |  |  |
| Algemeen Resulta 津 Voer query uit          |                  | Ctrl-U     |                              |             |               |  |  |
| Toon resultaten                            |                  | Ctyl-R     |                              |             |               |  |  |
| Eigenschapper Importeer resultate          | en uit extern be | stand      |                              |             |               |  |  |
| Omschritving: Seleccor op zer e achectioar | ngar             |            |                              |             |               |  |  |
| Kies                                       |                  |            | 📑 Vo <u>e</u> r query uit    |             |               |  |  |

| Cuery uitvoeren                                                  | ×                                             |  |  |  |  |  |  |
|------------------------------------------------------------------|-----------------------------------------------|--|--|--|--|--|--|
|                                                                  |                                               |  |  |  |  |  |  |
| Baseren on:                                                      |                                               |  |  |  |  |  |  |
| Bewaar dit resultaat: 0 dagen                                    |                                               |  |  |  |  |  |  |
| Bewaar dit resultaat altijd                                      |                                               |  |  |  |  |  |  |
|                                                                  |                                               |  |  |  |  |  |  |
|                                                                  |                                               |  |  |  |  |  |  |
| -Planningsinformatie                                             |                                               |  |  |  |  |  |  |
| Direct uitvoeren     Specifieke datu                             | um en tijd O Met frequentie                   |  |  |  |  |  |  |
| r Start                                                          | Frequentie                                    |  |  |  |  |  |  |
| Startdatum: ma 06-03-2023                                        | Interval                                      |  |  |  |  |  |  |
| Starttijd: 20:00                                                 |                                               |  |  |  |  |  |  |
|                                                                  |                                               |  |  |  |  |  |  |
|                                                                  | Siuk weekenden uit                            |  |  |  |  |  |  |
|                                                                  |                                               |  |  |  |  |  |  |
|                                                                  |                                               |  |  |  |  |  |  |
| De query zai airect worden uitgevoerd.                           |                                               |  |  |  |  |  |  |
| - Selectie criteria                                              |                                               |  |  |  |  |  |  |
| Selecteer actieve patiënten op naam ingeschreven *Ja 📃           |                                               |  |  |  |  |  |  |
|                                                                  |                                               |  |  |  |  |  |  |
| waarbij in het journaal in de afgelopen periode *Maanden [-12 0] |                                               |  |  |  |  |  |  |
| aan de SOEB-regel                                                |                                               |  |  |  |  |  |  |
|                                                                  |                                               |  |  |  |  |  |  |
| een ICPC-code * 🛛 😵 🔀 gekoppeld is a                             | en                                            |  |  |  |  |  |  |
|                                                                  |                                               |  |  |  |  |  |  |
| het (actie)kenmerk 🛛 🗣 🗶 is toegeker                             | nd.                                           |  |  |  |  |  |  |
|                                                                  |                                               |  |  |  |  |  |  |
|                                                                  |                                               |  |  |  |  |  |  |
| Druk Query-eigenschappen op overzicht an                         |                                               |  |  |  |  |  |  |
|                                                                  | Resultaat definiëren OK Annuleren             |  |  |  |  |  |  |
|                                                                  |                                               |  |  |  |  |  |  |
| Vul in                                                           |                                               |  |  |  |  |  |  |
| Omschrijving                                                     | Kies een naam voor je zoekopdracht bv Query 1 |  |  |  |  |  |  |
| Bewaar dit resultaat                                             | Altijd                                        |  |  |  |  |  |  |
| Direct uitvoeren tenzij je anders wilt                           |                                               |  |  |  |  |  |  |
| Selectie criteria                                                |                                               |  |  |  |  |  |  |
| waarbij in het journaal in de afgelopen periode * Maa            | anden [-12 0]                                 |  |  |  |  |  |  |
| Kieg                                                             |                                               |  |  |  |  |  |  |
|                                                                  |                                               |  |  |  |  |  |  |

|                                                  | Vul in                                                  |
|--------------------------------------------------|---------------------------------------------------------|
| 📸 Definieer voorwaarde 🛛 🗙 🗙                     |                                                         |
| Voorwaarde: Periode                              |                                                         |
| Soort: Relatieve periode 🔽                       |                                                         |
| Eigenschappen                                    | Forbaid                                                 |
| Eenheid: Maanden                                 | Lenneid<br>Ordergrops: - <b>26</b> ( of 24 year 2 jaar) |
| Ondergrens: 26                                   | Ondergrens: -26 ( 01 -24 voor 2 jaar)                   |
| Bovengrens: 0                                    |                                                         |
|                                                  |                                                         |
| Preview                                          | Preview: automatisch                                    |
| Van 01-01-2021 tot/met 31-03-2023                | afhankelijk welke selectieperiode je koos               |
|                                                  |                                                         |
|                                                  |                                                         |
|                                                  |                                                         |
| •                                                |                                                         |
|                                                  |                                                         |
|                                                  |                                                         |
|                                                  |                                                         |
|                                                  |                                                         |
|                                                  |                                                         |
|                                                  |                                                         |
|                                                  |                                                         |
|                                                  |                                                         |
|                                                  |                                                         |
|                                                  |                                                         |
|                                                  | Kies                                                    |
| OK Annuleren                                     | I                                                       |
|                                                  |                                                         |
|                                                  |                                                         |
| * Selectie criteria >                            |                                                         |
| een ICPC-code * 🛛 😵 🔀 gekop                      | opeld is en                                             |
| Kies 💽                                           |                                                         |
| Kies M                                           |                                                         |
| 🎥 Maardara waardaa calactaraa                    | ×                                                       |
|                                                  | $\sim$                                                  |
| Filter waarden                                   |                                                         |
| Geef waarde: 🛛 🔎 🗶 Toevoe                        | egen                                                    |
| · · ·                                            |                                                         |
|                                                  |                                                         |
|                                                  |                                                         |
|                                                  |                                                         |
|                                                  |                                                         |
|                                                  |                                                         |
|                                                  |                                                         |
| Verwijd                                          | leren                                                   |
| Verwijd                                          |                                                         |
|                                                  |                                                         |
| OK Ann                                           | nuleren                                                 |
| Kies                                             |                                                         |
|                                                  |                                                         |
| Zoek afzonderlijk op de ICPC (kan niet tegelijk) | L72-L76                                                 |
| Laat niet-relevante ICPC weg                     | = L74.01, L74.02 en L76.01                              |
|                                                  |                                                         |
|                                                  |                                                         |

| 🖥 Ісрс      |                                           |              |           | ×                          |  |
|-------------|-------------------------------------------|--------------|-----------|----------------------------|--|
| Trefwoorden | ]                                         |              |           | Geslacht                   |  |
| 172         |                                           |              |           | Ophekend                   |  |
| C72         |                                           |              | F         |                            |  |
| ABDFH       | K L N P R S T U W X Y Z Tractus Thesaurus |              |           |                            |  |
| 01-29       | Titels                                    |              | Subtitels |                            |  |
| 30-49       | Titel                                     | Omschrijving | Titel     | Omschrijving               |  |
| 50-59       |                                           |              |           |                            |  |
| 62-69       |                                           |              |           |                            |  |
| 70-99       |                                           |              |           |                            |  |
|             |                                           |              |           |                            |  |
|             |                                           |              |           |                            |  |
|             |                                           |              |           |                            |  |
|             |                                           |              |           |                            |  |
|             |                                           |              |           |                            |  |
|             |                                           |              |           |                            |  |
|             |                                           |              |           |                            |  |
|             |                                           |              |           | <u>S</u> electeer Annuleer |  |
| Kies        |                                           |              | Falastaar |                            |  |
|             |                                           |              |           |                            |  |

| 形 Meerdere w<br>⊤ Filter waarde | vaarden selecteren<br>an     | ×         |           |  |
|---------------------------------|------------------------------|-----------|-----------|--|
| Geef waarde:                    | L72 Fractuur radius/ulna 🔎 ≭ | Toevoegen |           |  |
|                                 |                              |           |           |  |
|                                 | ОК                           | Annuleren |           |  |
| ies                             |                              |           | Toevoegen |  |

| 📸 Meerdere waarden selectere | en 🗙          |  |
|------------------------------|---------------|--|
| Filter waarden               |               |  |
| Geef waarde:                 | 🔎 🛠 Toevoegen |  |
| L72 Fractuur radius/ulna     |               |  |
|                              |               |  |
|                              |               |  |
|                              |               |  |
|                              | Verwijderen   |  |
|                              |               |  |
|                              | OK Annuleren  |  |
| Kies                         |               |  |
|                              |               |  |

#### Herhaal vanaf \* Selectie criteria >

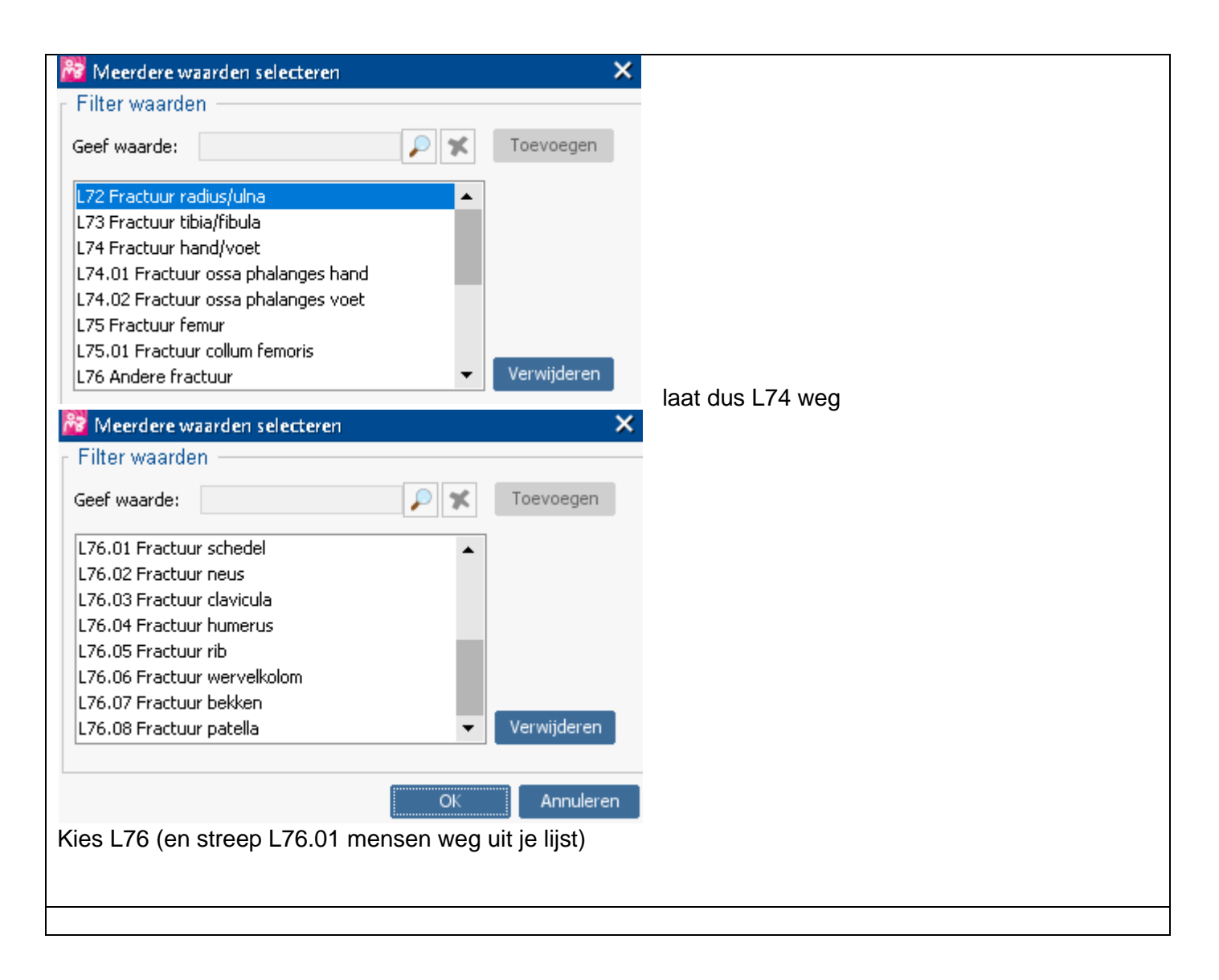

| Druk Query-eigenschappen op overzicht af                                                                 |                          |  |  |  |  |
|----------------------------------------------------------------------------------------------------|--------------------------|--|--|--|--|
| Resultaat definiëren OK                                                                                  | Annuleren                |  |  |  |  |
|                                                                                                    |                          |  |  |  |  |
| Vink niet aan en kies                                                                                    | ОК                       |  |  |  |  |
| Queries Resultaten                                                                                       | Onder Resultaten         |  |  |  |  |
| 💅 🕕 🎬 💝 🛠   🌳 🌪   👺 🐌 弗 <table-cell-rows> 🗱 🕋 🖓 -   🛑<br/>Beschikbare resultaten</table-cell-rows>       |                          |  |  |  |  |
| Uitvoerdatum ⊽ Omschrijving Aantal Status                                                                | Actief                   |  |  |  |  |
| 06-03-2023 Selecteer op ICPC L72 - L76 - Actief                                                          | auery wordt              |  |  |  |  |
|                                                                                                    | uitgevoerd               |  |  |  |  |
| Selecteer op ICPC L72 - L76 89 Gereed - ongelezen                                                        | ungoroora                |  |  |  |  |
| Queries Resultaten                                                                                       | Kies                     |  |  |  |  |
| s                                                                                                    | <b>\$</b>                |  |  |  |  |
| Beschikbare re Toon resultaten in volledig scherm (Ctrl+L)                                               |                          |  |  |  |  |
| Ultvoerdatum V Omschriiving Aantal                                                                       |                          |  |  |  |  |
| 31-03-2023 Actieve patiëntenpopulatie -                                                                  |                          |  |  |  |  |
| 06-03-2023 Selecteer op ICPC L72 - L76 89                                                                |                          |  |  |  |  |
| Resultaten van query worden getoond in volledig scherm<br>(niet in dit overzicht opgenomen in kader AVG) |                          |  |  |  |  |
| Kies                                                                                                    | Geboortedatum $ abla$    |  |  |  |  |
| Print desgewenst                                                                                         |                          |  |  |  |  |
| Kies dan alle mensen van $\leq$ 1973 (reken vanaf # datum en leeftijd $\geq$ 50jr).                      |                          |  |  |  |  |
| Open dossier voor deze mensen afzonderlijk (31 op 2900 praktijkgrootte)                                  | <b>i</b>                 |  |  |  |  |
| Beoordeel of er osteoporose onderzoek is gedaan (in 2 <sup>e</sup> lijn)                                 |                          |  |  |  |  |
| Ja (noteer welk onderzoek wanneer is gedaan)                                                             | Diagnostiek<br>herhalen? |  |  |  |  |
| Nee (en levensverwachting goed)                                                                          | Diagnostiek              |  |  |  |  |

# Zoekopdracht 2 = categorie 2 (query 2 Q-module)

# 40 jaar én > 3 mnd > 2,5mg => > 225 mg prednison/12 maanden\*\*

40-50 jaar én recente niet-wervel# of bewezen wervel# en > 3 mnd > 7,5mg prednison => > 675mg prednison/12 maanden

 $\geq$  50 jaar én  $\geq$  3 maanden +  $\geq$  7,5mg prednison

=> > 675mg prednison/12 maanden

| Bestand | d Be | <u>w</u> erken | Beel <u>d</u> | Doss <u>i</u> er | <u>F</u> inano | ciën <u>¥</u> er | ister | <u>A</u> dministratie | <u>S</u> essie | E <u>x</u> tra | B <u>e</u> h | eer <u>H</u>     | <u>-</u> lelp |   |  |
|---------|------|----------------|---------------|------------------|----------------|------------------|-------|-----------------------|----------------|----------------|--------------|------------------|---------------|---|--|
| 14      | E    | V              | <b>(</b> )    | 🄌 🖬 🛔            | s (            | ) 🍋              |       | 🔒   📚                 | €              | 20             | LSP          | : <mark>@</mark> | 4             | 8 |  |
| Kies    |      |                |               |                  |                |                  |       | ۵                     |                |                |              |                  |               |   |  |

| Queries Resultaten                     |                           |                   |              |                    |                 |          |
|----------------------------------------|---------------------------|-------------------|--------------|--------------------|-----------------|----------|
| 0 🛠 i 🜳 🌸 i 🔯 🐤 i 🖨                    |                           |                   |              |                    | Zoe             | ken: ATC |
| Beschikbare queries                    |                           |                   |              |                    |                 |          |
| Omschrijving 🛆                         | Uitvoerdatum              | Туре              | Soort        |                    | Categorie       | Code     |
| Actieve patientenpopulatie             | 28-02-2023                | Selectie          | Patient      |                    | Organisatie     | IONUU1   |
| Exporteer COV BSN Logging voor periode | 10.07.0010                | Extractie         | Covesneatier | ntRequestLog       | Urganisatie     | BSNUU2   |
| In te geven ATC in periode             | 12-07-2019                | Selectie          | Patient      | outonic            | Zorg            | M007     |
| Relactio on polyformacio               | 23-09-2019                | Extractie         | Patient      | eurtenis           | Financieei      | MODI     |
| Selecce of polylamace                  | 02-01-2022                | Selectie          | Facienc      |                    | Zorg            | MUZI     |
|                                        |                           |                   |              |                    |                 |          |
| Kies (rechts boven)                    |                           |                   |              | Zoeken:            |                 |          |
| Vul in                                 |                           |                   |              | Zoeken: ATC        |                 |          |
| Kies                                   |                           |                   |              | In te geven /      | ATC in periode  |          |
|                                        |                           |                   |              | Ga hierop sta      | aan met rechter | muisknop |
| In te geven ATC in periode             |                           |                   | 12-07-       |                    |                 |          |
| Medicatie met ATC in periode           | 🛪 Verwijderen             |                   | Delete       |                    |                 |          |
| Selectie op polyfarmacie               | 📄 <u>A</u> fdrukken       |                   | Ctrl-P       |                    |                 |          |
|                                        | 📬 Vo <u>e</u> r query uit |                   | Ctrl-U       |                    |                 |          |
|                                        | Toon resultaten           |                   | Ctyl_R       |                    |                 |          |
|                                        | - roon resolution         |                   | CAPER        |                    |                 |          |
|                                        | Importeer resultater      | n uit extern best | and          |                    |                 |          |
|                                        |                           |                   |              |                    |                 |          |
| Kies                                   |                           |                   |              | 📑 Vo <u>e</u> r qu | ery uit         |          |

| 🖗 Ouerv uitvoeren                                                                                                    | ×                                             |
|----------------------------------------------------------------------------------------------------|-----------------------------------------------|
| Uitvoergegevens                                                                                                    |                                               |
| Omschrijving: In te geven ATC corticosteroiden                                                                                                    |                                               |
| Baseren op:                                                                                                    |                                               |
| Bewaar dit resultaat: 0 dagen 👻                                                                                                    |                                               |
| Bewaar dit resultaat altiid                                                                                                    |                                               |
|                                                                                                    |                                               |
| vervaldatum: Geen                                                                                                    |                                               |
| Planningsinformatie                                                                                                    |                                               |
| Direct uitvoeren     Specifieke datum e                                                                                                    | en tijd O Met Frequentie                      |
| Start                                                                                                    | Frequentie                                    |
| Startdatum: 20 12-03-2023                                                                                                    |                                               |
| Starttijd: 20:00                                                                                                    | interval: Kies frequentie -                   |
|                                                                                                    | Laatste dag van de maand                      |
|                                                                                                    | Sluit weekenden uit                           |
| E                                                                                                    | Einddatum:                                    |
| door voorschrijver          door voorschrijver       Image: Sector of the sector of the sector of | Resultaat definiëren OK Annuleren             |
|                                                                                                    |                                               |
| /ul in                                                                                                    |                                               |
| Omschrijving                                                                                                    | Kies een naam voor je zoekopdracht bv Query 2 |
| Bewaar dit resultaat                                                                                                    | Altijd                                        |
| Direct uitvoeren                                                                                                    | tenzij je anders wilt                         |
| Selectie criteria                                                                                                    |                                               |
| afgelopen * Maanden [-12 0] 🛛 😵 🗶                                                                                                    |                                               |
| Kies                                                                                                    |                                               |

|                              | Vul in                                                            |
|------------------------------|-------------------------------------------------------------------|
|                              |                                                                   |
| Voorwaarde: VoorschrijfDatum |                                                                   |
| 5oort: Relatieve periode 🔽   | Fanhaid                                                           |
| Eigenschappen                | Condergrens: -26 (of -24 voor 2 jaar)                             |
| Eenheid: Maanden 🔽           |                                                                   |
| Ondergrens: -26              |                                                                   |
| Bovengrens: 0                |                                                                   |
| Preview                      | Preview: automatisch<br>afhankelijk welke selectieperiode je koos |
|                              |                                                                   |
| OK Annuleren                 |                                                                   |
|                              | KIES                                                              |

### \* Selectie criteria >

| Selecteert patiënten met voorgeschreven medicatie | 8 | 7 | t |
|---------------------------------------------------|---|---|---|
|---------------------------------------------------|---|---|---|

Kies 🕎

| Meerdere waarden selecteren<br>F Filter waarden | ×            |  |
|-------------------------------------------------|--------------|--|
| Geef waarde:                                    | Toevoegen    |  |
|                                                 |              |  |
|                                                 | Verwijderen  |  |
|                                                 | DK Annuleren |  |
|                                                 |              |  |
| Kies                                            | ОК           |  |
| Zoek op de ATC                                  | H02          |  |

| Code | Omschrijving                              |
|------|-------------------------------------------|
| A    | Alimentary tract and metabolism           |
| В    | Blood and blood forming organs            |
| с    | Cardiovascular system                     |
| D    | Dermatologicals                           |
| G    | Genito urinary system and sex hormones    |
| н    | Systemic hormonal prep,excl sex hormo     |
| J    | General antiinfectives for systemic use   |
| L    | Antineoplastic and immunomodulating       |
| м    | Musculo-skeletal system                   |
| N    | Nervous system                            |
| Р    | Antiparasitic products,insecticids and re |
| R    | Respiratory system                        |
| S    | Sensory organs                            |
| v    | Various                                   |
|      |                                           |

| 📸 Zoeken ATC  | code              | ×                                      |
|---------------|-------------------|----------------------------------------|
| ATC code:     | H02               | Deken                                  |
| Code          |                   | Omschrijving                           |
| HO1           |                   | Pituitary, hypothalamic hormones and a |
| H02           |                   | Corticosteroids for systemic use       |
| ноз           |                   | Thyroid therapy                        |
| H04           |                   | Pancreatic hormones                    |
| HOS           |                   | Calcium homeostasis                    |
| < Hoger nive  | au                | ▶ Lager niveau<br>Selecteer Annuleer   |
| Kies          |                   | Selecteer                              |
| 📸 Meerdere w  | aarden selecteren | ×                                      |
| Filter waarde | n                 |                                        |
| Geef waarde:  | H02               | Toevoegen                              |
|               |                   | Verwijderen                            |
|               |                   | OK Annuleren                           |
| Kies          |                   | Toevoegen                              |
| Kies          |                   | OK                                     |

| Druk Query-eigenschappen op overzicht af                                                                 |                      |                        |
|----------------------------------------------------------------------------------------------------|----------------------|------------------------|
|                                                                                                    | Resultaat definiëren | OK Annuleren           |
| Vink niet aan en kies                                                                                    | Contraction          | OK                     |
|                                                                                                    |                      | Onder                  |
| 12-03-2023 In te geven ALC corticosteroiden                                                              | -                    | Resultaten             |
|                                                                                                    |                      |                        |
|                                                                                                    |                      | Actief                 |
|                                                                                                    |                      | query wordt            |
|                                                                                                    |                      | uitaevoerd             |
| ⇒ LET OP: query duurt erg lang: zeker 10 minuten                                                         | !                    |                        |
| 12-03-2023 In te geven ATC corticosteroiden                                                              | 200                  | Gereed - ongelezen     |
|                                                                                                    |                      |                        |
| kies                                                                                                    |                      | <b>3</b>               |
| Resultaten van query worden getoond in volledig scherr<br>(niet in dit overzicht opgenomen in kader AVG) | n                    |                        |
| Kies                                                                                                    |                      | Geboortedatum $\nabla$ |
| Print des dewenst                                                                                        |                      |                        |
|                                                                                                    |                      |                        |
| <1973 ( $\geq$ 50 jaar) én $\geq$ 3 mnd $\geq$ 7,5mg prednison<br>(> 675mg prednison/12 maanden)         |                      | Altijd R/              |
| 1983 – 1973 (40-50 jaar)                                                                                 | recente niet-wervel# | = Zoekopdracht         |
| én $\geq$ 3 mnd $\geq$ 7,5mg prednison                                                                   |                      | 1                      |
| ( <u>&gt;</u> 675mg prednison/12 maanden)                                                                |                      | Geboortedatum          |
|                                                                                                    | bewezen wervel#      | Diagnostiek            |
| <1983 ( <u>&gt;</u> 40 jaar) én <u>&gt;</u> 3 mnd prednison <u>&gt;</u> 2,5mg ( <u>&gt;</u> 22           | Diagnostiek          |                        |
| Open dossier voor deze mensen afzonderlijk (142 op 2                                                     |                      |                        |
| Beoordeel medicatiegebruik (wat in welke dosering is he                                                  |                      |                        |
| Let op: dit is veel werk                                                                                 |                      |                        |

# Zoekopdracht 3 = categorie 3 (case finding)

# <u>> 60 jaar met een fractuurrisico score van > 4 punten</u>

| <u>≥</u> 60 jaar                                                                                                    | 1 |
|----------------------------------------------------------------------------------------------------|---|
| <u>&gt;</u> 70 jaar                                                                                                    | 2 |
| BMI < 20                                                                                                    | 1 |
| > 1x vallen/jaar en/of mobiliteit ↓                                                                                                    | 1 |
| ouder met heup #                                                                                                    | 1 |
| Gebruik medicatie en/of ernstig<br>onderliggende aandoening die<br>onvoldoende onder controle is<br>R95 (COPD)<br>T90.01 (DMT1)<br>T90.02 (DMT2)<br>L88.01 (reuma)<br>En eventueel andere chronisch ziekten | 1 |
| Roken en/of alcohol ≥ 3 E/dag                                                                                                    | 1 |

Je kunt desgewenst query's op deze ICPC uitdraaien: echter veel werk met weinig opbrengst.

Veel **DMT2** en **COPD** zitten in DBC en worden al gezien door POH Eventueel andere ziekten (zie lijst Prolia)

# Zoekopdracht 4 (query Q-module)

# Diagnose osteoporose / osteopenie al gesteld

| Bestand Bewerken Beeld Do                                         | ussier Financiën <b>Ven</b> s | ter Administr | atie Sessie     | Extra Be  | eheer Help         |             |             |
|-------------------------------------------------------------------|-------------------------------|---------------|-----------------|-----------|--------------------|-------------|-------------|
| 12 🔊 🕅 🌖 🔕                                                        | - 💫 🎄 👛                       |               | <u>e</u>        | 2         | ····· <u>·</u> ··· | <b>1 1</b>  |             |
| Kies                                                              |                               |               |                 | <u> </u>  |                    |             |             |
|                                                                   |                               |               |                 |           |                    |             |             |
| Queries Resultaten                                                |                               |               |                 |           |                    |             |             |
| 0 🛠 I 🜳 🌪 I <table-cell-rows> 🍃 I 🖨</table-cell-rows>             |                               |               |                 |           |                    |             | Zoeken: cpc |
| Beschikbare queries                                               | Litwoerdatum                  | Tyne          | Soort           |           |                    | Categorie   | Code        |
| Actieve episodes per arts per ICPC                                | 04-03-2021                    | Statistiek    | Episo           | de        |                    | Jaarverslag | M500        |
| Exporteer het Episodebestand                                      | 02-01-2017                    | Extractie     | Episo           | ode       |                    | Jaarverslag | M308        |
| In te geven bepaling met uitslag                                  | 30-06-2022                    | Selectie      | Patie           | int       |                    | Zorg        | M001        |
| In te geven ICPC in Episode                                       | 22-12-2022                    | Selectie      | Patie           | nt        |                    | Zorg        | M003        |
| Leeftiidsspreiding                                                | 02-01-2022                    | Statistiek    | Patie           | int       |                    | Jaarverslag | M506        |
| Overzicht van de ruiters                                          | 13-06-2019                    | Statistiek    | Patie           | nt        |                    | Zorg        | M515        |
| patiënten met co-morbiditeit                                      |                               | Statistiek    | Episo           | ode       |                    | Jaarverslag | M502        |
| Patiënten met protocol                                            |                               | Selectie      | Patie           | int       |                    | Zorg        | M014        |
| Selecteer op ICPC uit het journaal                                | 06-03-2023                    | Selectie      | Patie           | int       |                    | Zorg        | M028        |
| colorteer on kenmerken uit het journaal                           | 23-11-2017                    | Selectie      | Patie           | int       |                    | Zorg        | M004        |
| Kies (rechts boven)                                               |                               |               | Zoeken:         |           |                    |             |             |
| Vul in                                                            |                               |               | Zoeken: id      | гра       |                    |             |             |
| Kies                                                              |                               |               | Selecteer       | r op ICP( | C uit het jou      | urnaal      |             |
|                                                                   |                               |               | Ga hierop       | o staan r | met rechter        | muisknop    |             |
| Selecteer op ICPC uit het iou                                     | ırnaal                        |               |                 |           |                    |             |             |
| Selectoor on ke X Verwijdere                                      | n                             | Delete        |                 |           |                    |             |             |
| Details                                                           |                               | Ctrl-P        |                 |           |                    |             |             |
| Algemeen Resulta                                                  | / uit                         | Ctrl-U        |                 |           |                    |             |             |
| Toon result                                                       | taten                         | Ctrl-R        |                 |           |                    |             |             |
| - Eigenschapper 🌒 Importeer<br>Omschrijving: Seleccor op zer e op | resultaten uit extern best    | tand          |                 |           |                    |             |             |
| Kies                                                              |                               |               | 津 Vo <u>e</u> r | query u   | uit                |             |             |

| 🗱 Quent uitroeren                                                 |                          | ×                                 |  |  |  |
|-------------------------------------------------------------------|--------------------------|-----------------------------------|--|--|--|
| - Uitvoerdedevens                                                 |                          | ~                                 |  |  |  |
|                                                                   |                          |                                   |  |  |  |
|                                                                   |                          |                                   |  |  |  |
| baseren op:                                                       |                          |                                   |  |  |  |
| Bewaar dit resultaat: 0 dagen 💌                                   |                          |                                   |  |  |  |
| Bewaar dit resultaat altijd                                       |                          |                                   |  |  |  |
| Vervaldatum: Geen                                                 |                          |                                   |  |  |  |
| Planningsinformatie                                               |                          |                                   |  |  |  |
| Direct uitvoeren     Specifieke datu                              | ım en tijd               | O Met frequentie                  |  |  |  |
| Start                                                             | ⊢ Frequentie             |                                   |  |  |  |
| Startdatum: 70.07-05-2023                                         |                          |                                   |  |  |  |
| Starttiid: 20.00                                                  | Interval:                | Kies frequentie 🚽                 |  |  |  |
| 20.00                                                             | Laatste dag van de maand |                                   |  |  |  |
|                                                                   | Sluit weekenden uit      |                                   |  |  |  |
|                                                                   | Einddatum:               |                                   |  |  |  |
|                                                                   |                          |                                   |  |  |  |
| De query zal direct worden uitgevoerd.                            |                          |                                   |  |  |  |
| r Selectie criteria ────                                          |                          |                                   |  |  |  |
| Selecteer actieve patiënten op naam ingeschreven * Ja             |                          |                                   |  |  |  |
|                                                                   |                          |                                   |  |  |  |
| waarbij in het journaal in de afgelopen periode * Maanden [-12 0] | <b>*</b>                 |                                   |  |  |  |
|                                                                   |                          |                                   |  |  |  |
| aan de SOEP-regel 🛛 😵 🗙                                           |                          |                                   |  |  |  |
| een ICPC-code * 🛛 😵 😭 gekoppeld is e                              | n                        |                                   |  |  |  |
|                                                                   |                          |                                   |  |  |  |
| het (actie)kenmerk 🛛 😵 🗶 is toegeker                              | ıd.                      |                                   |  |  |  |
|                                                                   |                          |                                   |  |  |  |
| Druk Query-eigenschappen op overzicht af                          |                          |                                   |  |  |  |
|                                                                   |                          |                                   |  |  |  |
|                                                                   |                          | Resultaat derinieren OK Annuleren |  |  |  |
|                                                                   |                          |                                   |  |  |  |
|                                                                   |                          |                                   |  |  |  |
| vui in<br>Omeehriiving                                            | King oon noor            | m voor in zoekondracht            |  |  |  |
|                                                                   |                          |                                   |  |  |  |
|                                                                   |                          |                                   |  |  |  |
| Direct uitvoeren                                                  | tenzij je ander          | rs wilt                           |  |  |  |
| Selectie criteria                                                 |                          |                                   |  |  |  |
| afgelopen * Maanden [-12 0] 🛛 😵 🗶                                 | ]                        |                                   |  |  |  |
| Kies                                                              | <b>\$</b>                |                                   |  |  |  |

| 📸 Definieer voorwaarde 🛛 🗙 🗙      | Vul in                                       |
|-----------------------------------|----------------------------------------------|
| Voorwaarde: Periode               |                                              |
| Soort: Relatieve periode <        |                                              |
| _ F Eigenschappen                 |                                              |
| Eenheid: Jaren                    | <i>Eenheid:</i> jaren                        |
| Ondergrens: -10                   | Ondergrens: -10 (of anders als je dat wenst) |
| Bovengrens: 0                     |                                              |
| -                                 |                                              |
| Preview                           | Preview: automatisch                         |
| Van 01-01-2013 tot/met 31-12-2023 | afhankelijk welke selectieperiode je koos    |
|                                   |                                              |
|                                   |                                              |
|                                   |                                              |
| -                                 |                                              |
|                                   |                                              |
|                                   |                                              |
|                                   |                                              |
|                                   |                                              |
|                                   |                                              |
|                                   |                                              |
|                                   |                                              |
|                                   |                                              |
|                                   | Kies OK                                      |
|                                   |                                              |
|                                   |                                              |
| OK Annuleren                      |                                              |
|                                   |                                              |
|                                   |                                              |
| * Oplantia pritoria               |                                              |
|                                   |                                              |
|                                   |                                              |
| Kies 🙀                            |                                              |
| Maardara waardan calactaran       | ×                                            |
| Filter waarden                    |                                              |
|                                   |                                              |
| Geef waarde:                      |                                              |
|                                   |                                              |
|                                   |                                              |
|                                   |                                              |
|                                   |                                              |
|                                   |                                              |
|                                   |                                              |
| Verwijderen                       |                                              |
|                                   |                                              |
| OK Annulerer                      |                                              |
| Kies                              |                                              |

| Zoek afzonderlijk op de ICPC | L95.01 |
|------------------------------|--------|
|                              | L95.02 |

| Meerdere waarden selecteren | ×             |
|-----------------------------|---------------|
| Filter waarden              |               |
| Geef waarde:                | 🔎 🛠 Toevoegen |
| L95.01 Osteopenie           |               |
| L95.02 Osteoporose          |               |
|                             |               |
|                             |               |
|                             | Verwijderen   |
|                             | Verwijderen   |
|                             | OK Annuleren  |
|                             |               |
| Kies                        |               |
|                             |               |

| Druk Query-eigenschappen op overzicht af                                                                 |                  |
|----------------------------------------------------------------------------------------------------|------------------|
| Resultaat definiëren OK                                                                                  | Annuleren        |
|                                                                                                    |                  |
| Vink niet aan en kies                                                                                    | ОК               |
| Queries Resultaten                                                                                       | Onder Resultaten |
| 💅 🕕 🌮 🏏 i 🌳 🎘 i 🖆 🐌 🐔 📬 📷 📽 i 🥸 - i 👼                                                                    |                  |
| - Beschikbare resultaten                                                                                 | Actief           |
| 31-05-2023     Actieve patiëntenpopulatie     -     Gepland                                              | query wordt      |
| 07-05-2023 reeds osteoporose ~penie - Actief                                                             | uitgevoerd       |
| 47 Gereed - ongelezen                                                                                    |                  |
|                                                                                                    | Kies             |
| Queries Resultaten                                                                                       | <b>3</b>         |
| 🥩 🕕 🚰 🐦 🗶   🌳 🌪   🖤 📚 🤹 📑 🕍   🍇 -   🚍<br>Beschikbare re Toon resultaten in volledig scherm (Ctrl+L)      |                  |
| Resultaten van query worden getoond in volledig scherm<br>(niet in dit overzicht opgenomen in kader AVG) |                  |
| Kies                                                                                                    | Geboortedatum ∇  |
| Print desgewenst                                                                                         |                  |
| Kies dan alle mensen                                                                                     |                  |
| Open dossier voor deze mensen afzonderlijk (75 op 2900 praktijkgrootte)                                  | 1                |
| Beoordeel wanneer laatste DEXA(+VFA) onderzoek is geweest                                                |                  |
| Beoordeel met behulp van flowchart of nieuwe diagnostiek nodig is                                        | Diagnostiek      |
| Beoordeel of medicatie passend is                                                                        |                  |

# **Query's uitwerken**

Begin met query 4 (en streep eventueel dubbele mensen uit de lijst van query 1 en 2) Daarna query 1 (en streep eventueel dubbele mensen uit de lijst van query 2) Als laatste query 2 deze is het langst en meeste werk!